## いしかわ高校生グローバル人材育成推進事業応募

入力の状況

石川県の「いしかわ高校生グローバル人材育成推進事業応募」のオンライン申請ページです。

#### Grafferアカウントを利用する方

ログインしていただくと、申請書の一時保存や申請履歴の確認ができます。

新規登録またはログインして申請

または

Grafferアカウントを利用しない方

メールアドレスの確認のみで申請ができます。 -時保存や申請履歴の確認など一部機能は使えません。

アカウント登録せずにメールで申請

ここから入ってください。

0%

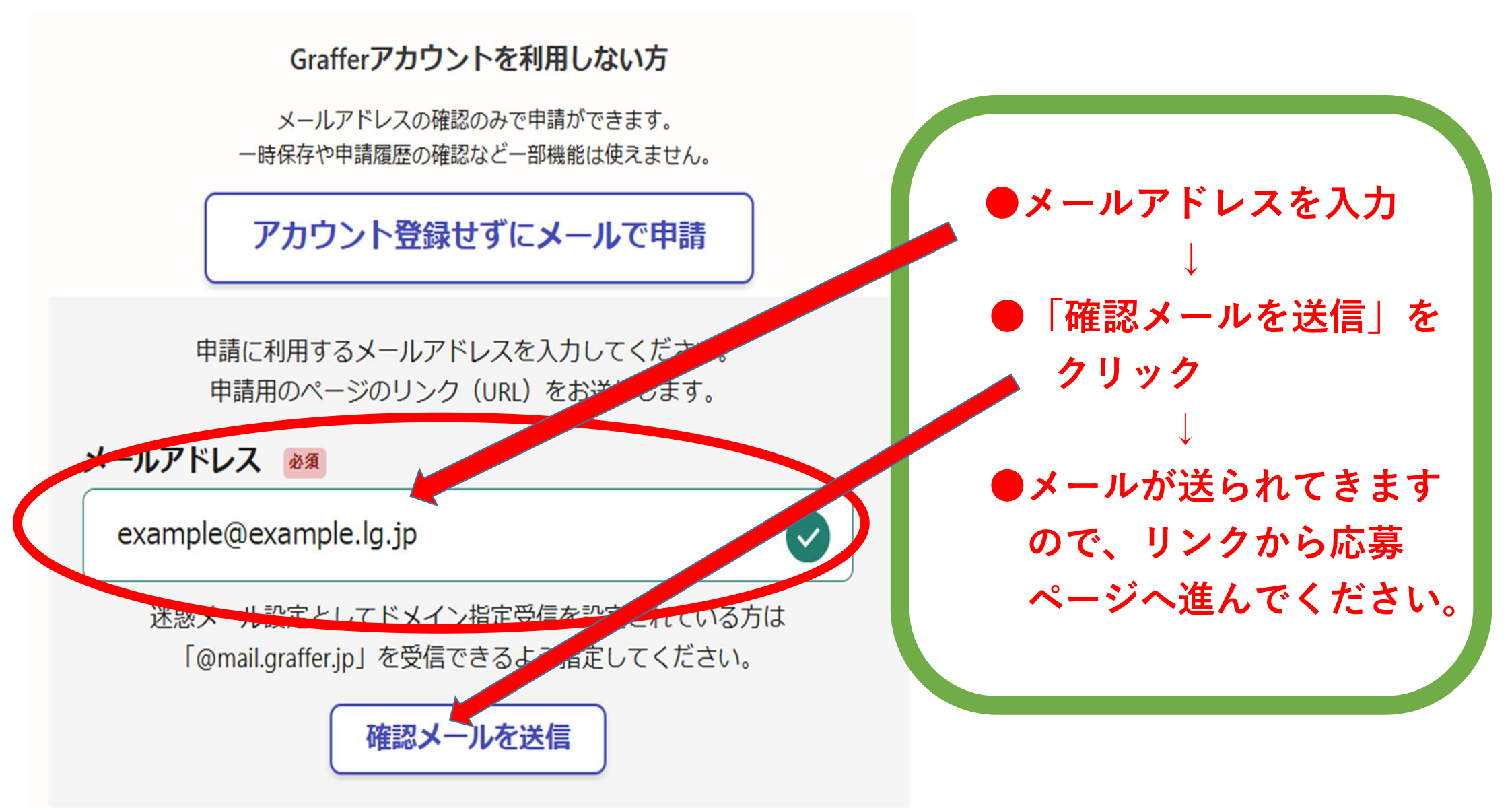

# いしかわ高校生グローバル人材育成推進事業応募

入力の状況

石川県の「いしかわ高校生グローバル人材育成推進事業応募」のオンライン 申請ページです。

申請に進む

利用規約をご確認ください

利用規約

</ 利用規約に同意する ∞ ∞

利用規約:Grafferスマート申請 石川県

石川県(以下「当県」といいます。)が提供する公式サービス「Graffer スマート申請石川県」は、市民の皆様が当県に対して電子情報処理組 織を用いた申請(以下「電子申請」といいます。)を行うサービス(以下「当サービス」といいます。)です。なお、株式会社グラファーは当サ ービスに必要なシステムを開発・提供しております。

当サービスをご利用いただくためには、以下のご利用規約(以下「本規約」といいます。)の条項のすべてにご同意いただく必要があります。必 ず事前に本規約をご確認及びご理解いただいたうえで、当サービスをご利用いただきますようお願いします。

#### 第1条(目的)

0%

本規約は、当県と当サービスを利用する利用者との間の当サービスに関する提供条件及び権利義務関係について必要な事項を定めることを目 的とし、利用者と当県との間の当サービスの利用に関わる一切の関係に適用されます。

#### 第2条(本規約への同意)

利用者は、本規約の定めに従って当サービスを利用しなければなりません。当サービスの利用者は、当サービスの利用を開始した時点において、本規約の各条項のすべてに同意したものとみなされます。

## 利用規約を確認後申請へ

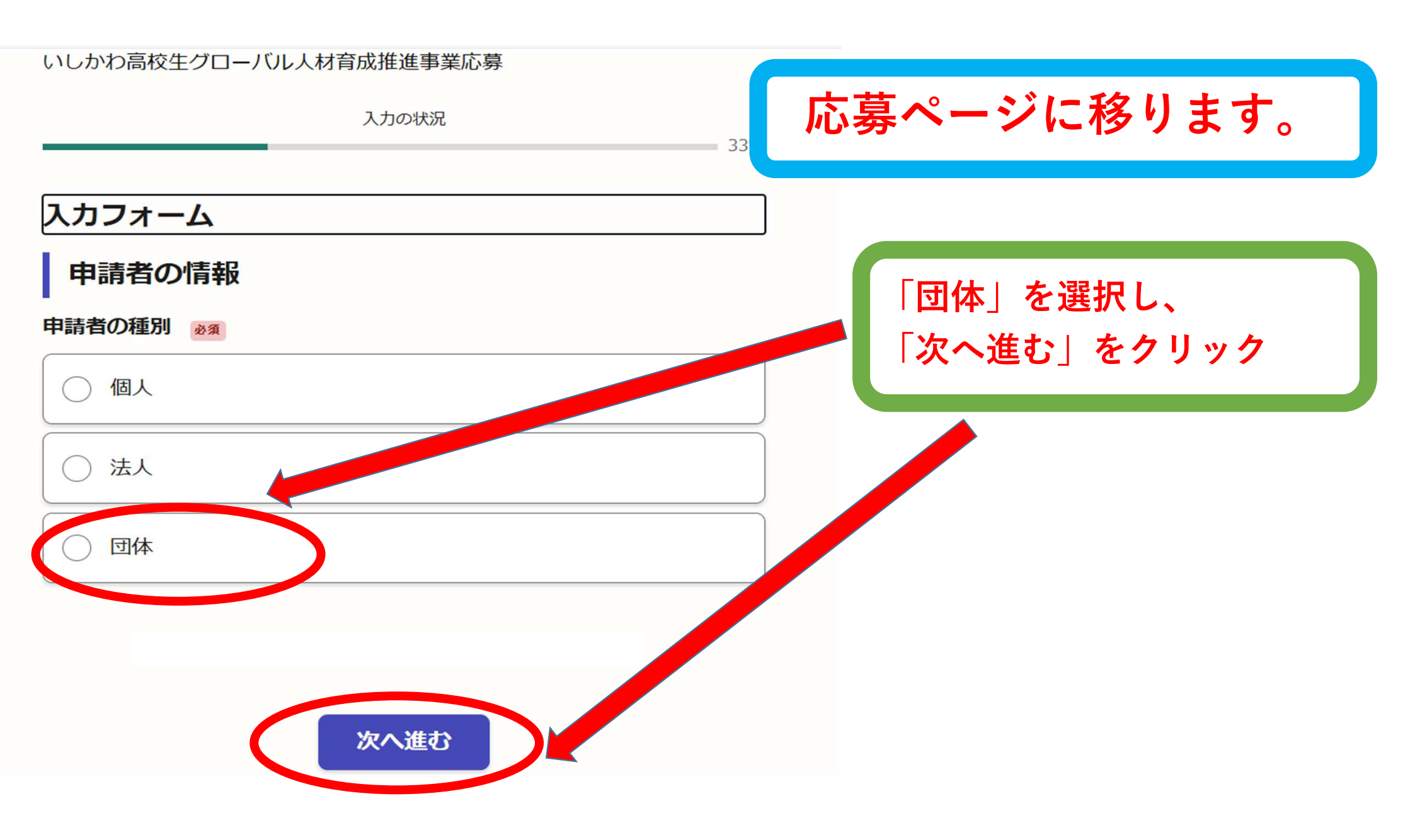

| 入力フォーム                                                 |                           |
|--------------------------------------------------------|---------------------------|
| 申請者の情報                                                 |                           |
| 申請者の種別                                                 |                           |
| () 個人                                                  |                           |
| () 法人                                                  |                           |
| • 団体                                                   |                           |
| 電話番号<br>日中に連絡し取れる電話番号を入力してください                         | 必要事項を入力して、<br>「次へ進む」をクリック |
| メールアドレス mm スカ<br>preview-demo@example.com              |                           |
| 連絡担当者名 💩 🤋<br>申請内容に確認が必要な際に連絡することがあるため、担当者の氏名を入力してください |                           |
|                                                        |                           |
|                                                        |                           |
| 次へ進む                                                   |                           |

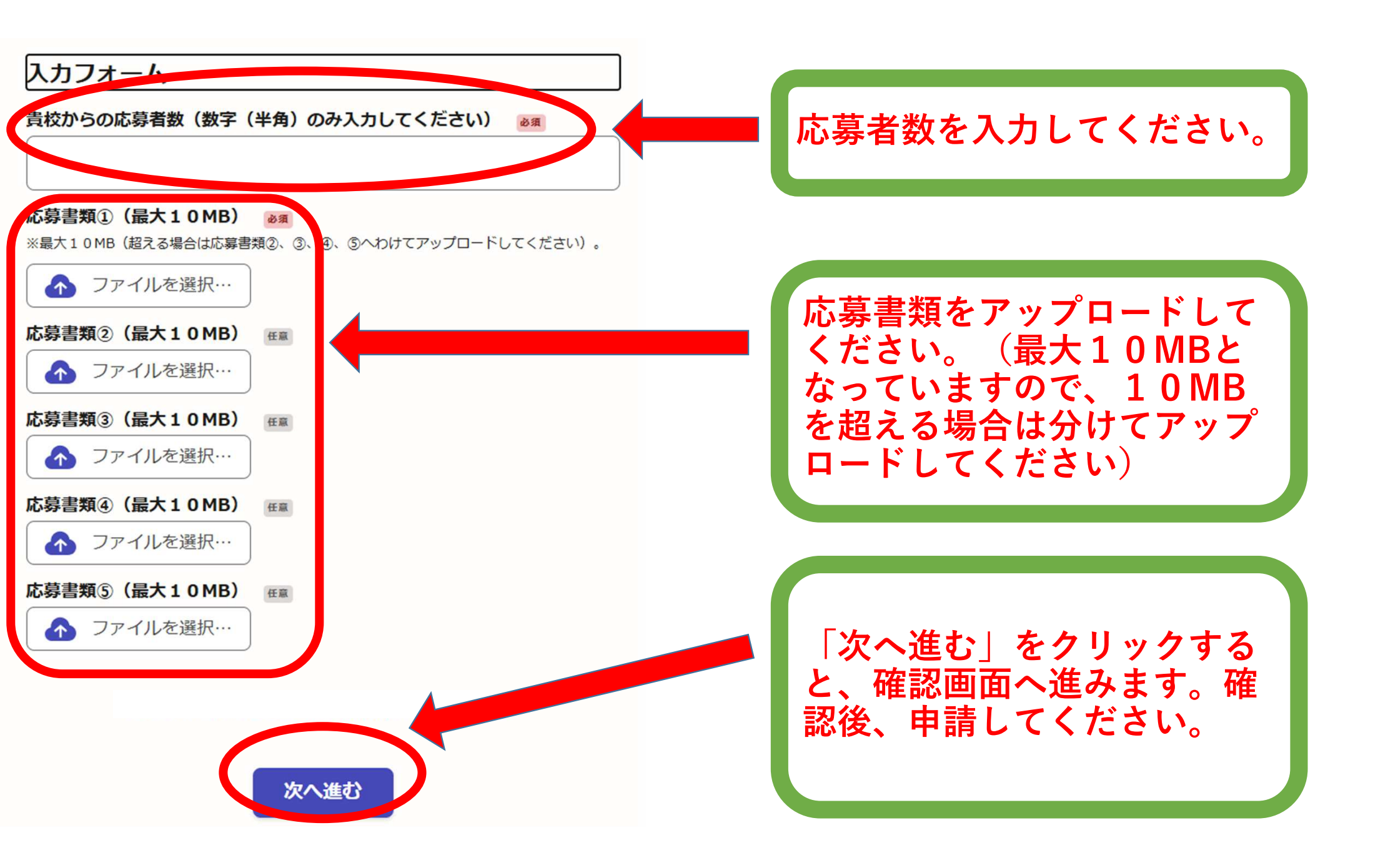

### 申請が完了しました

完了メールを登録頂いたメールアドレスに送信しました。また、<u>申請内容はこちら</u> (申請詳細) からご確認いただけます。

※メールが届かない場合は、迷惑メールフォルダに振り分けられている可能性があり ますので、一度ご確認ください。

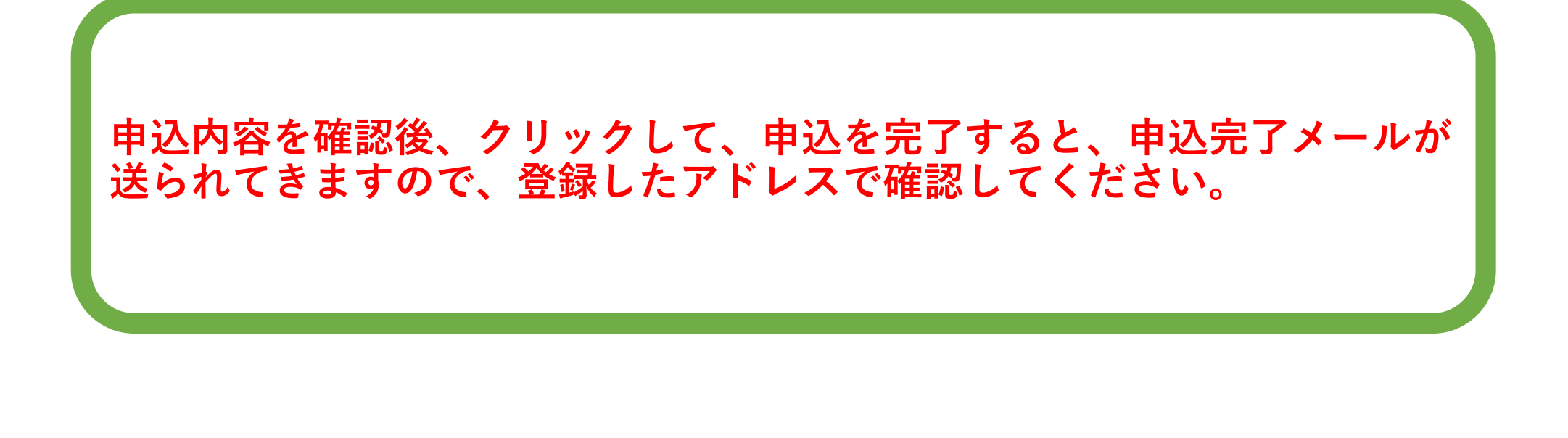